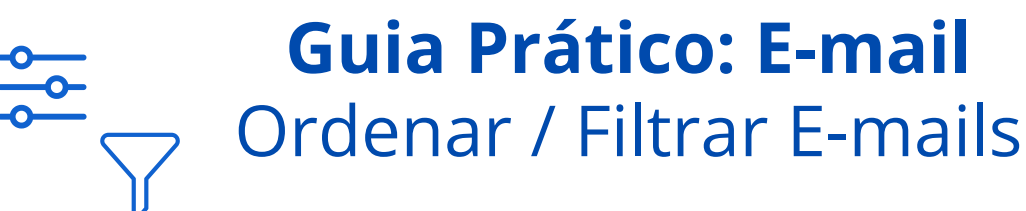

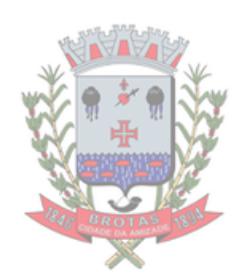

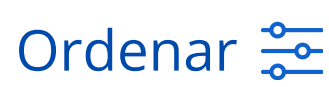

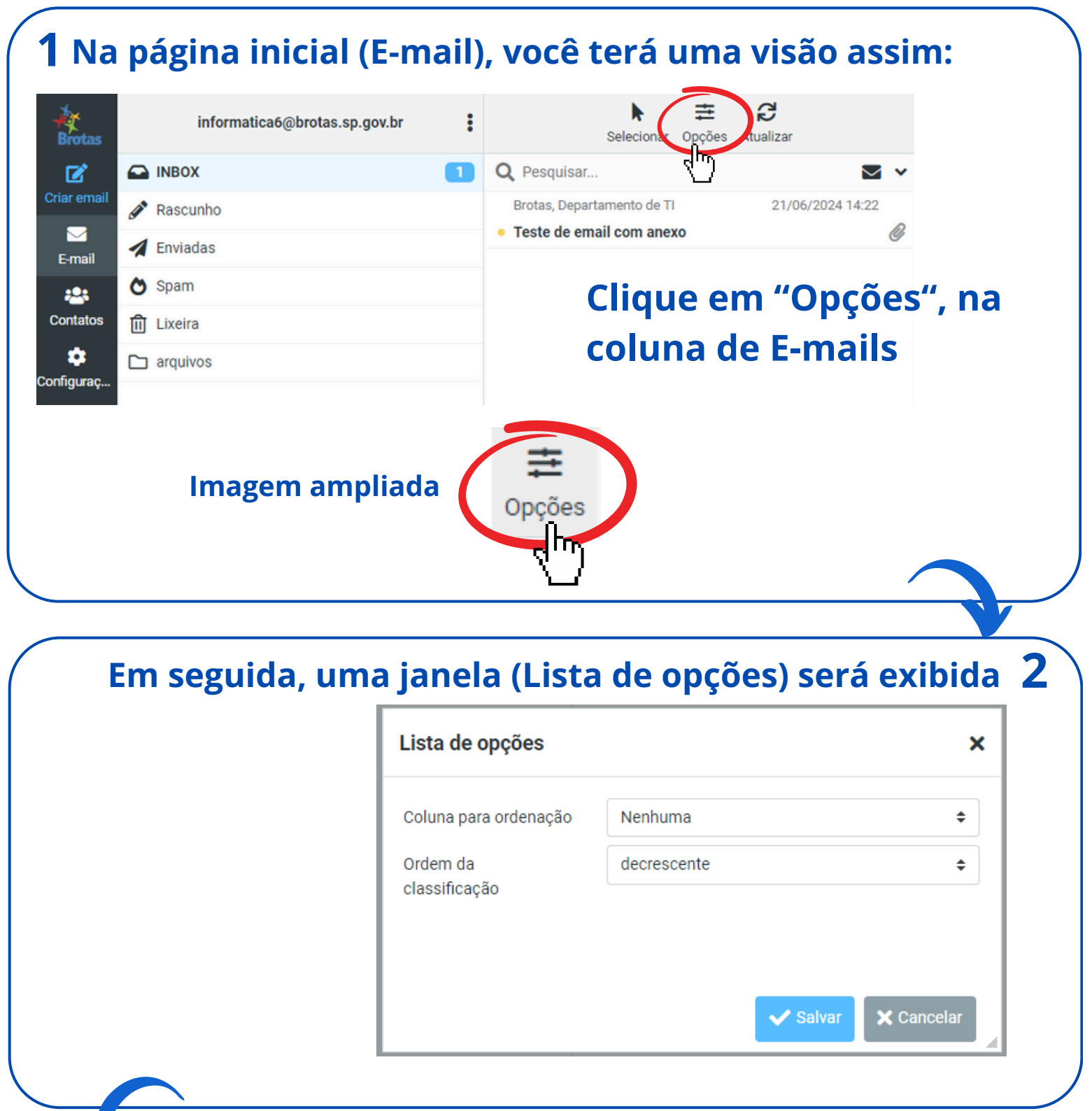

# **3** Em "Coluna para ordenação" você deve selecionar o critério de listagem

| Lista de opções                                    |                                                          | ×  |
|----------------------------------------------------|----------------------------------------------------------|----|
| Coluna para ordenação<br>Ordem da<br>classificação | Nenhuma    Nenhuma   Data de recebimento   Data de envio | \$ |
|                                                    | Assunto<br>De/Para<br>De<br>Para                         |    |
|                                                    | Cópia<br>Tamanho                                         |    |

Nesse exemplo vamos selecionar "Data de envio"

🗙 Cancelar

Salvar

#### Em "Ordem da classificação" selecione uma das opções 4 Nesse exemplo vamos Lista de opções × selecionar "Decrescente" Coluna para ordenação Data de envio ŧ Clique em "Salvar" Ordem da decrescente ŧ classificação crescente Dessa forma, os e-mails 🖊 decrescente

serão exibidos com base na "Data de envio" em

| oro | lem ( | decr | ACCAN  | ΓΩ |
|-----|-------|------|--------|----|
| 010 |       | JUU  | CSCCII |    |

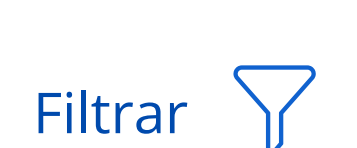

Caso você queira filtrar suas mensagens para encontrar um ou mais emails específicos, siga os passos abaixo

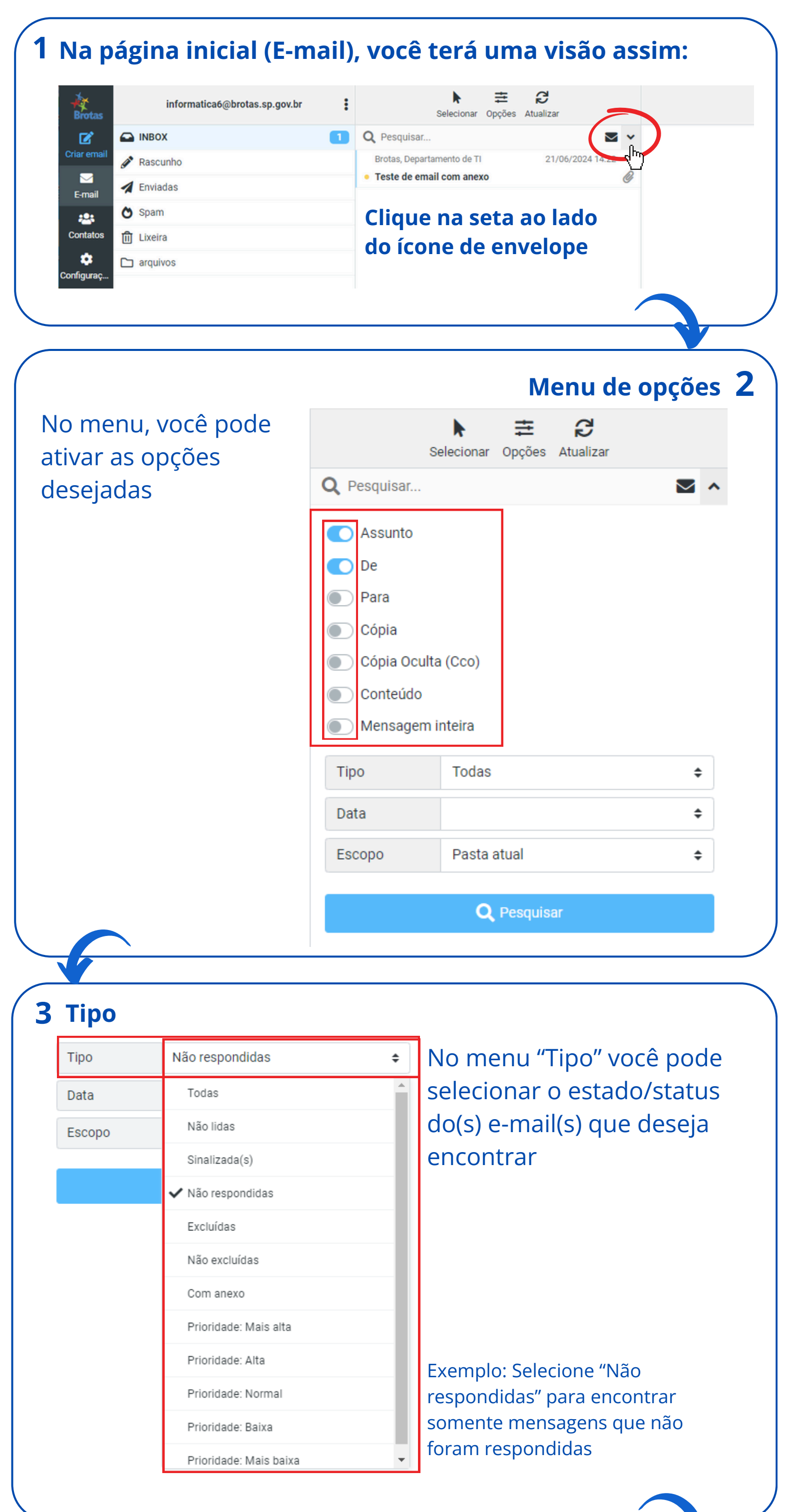

| No menu "Data" você                                      | Тіро   | Todas                   | \$ |
|----------------------------------------------------------|--------|-------------------------|----|
| pode selecionar o                                        | Data   | com menos de um mês     | ŧ  |
| período de tempo do(s)                                   | Escopo |                         |    |
| e-mail(s)                                                |        | com menos de uma semana |    |
|                                                          |        | 🗸 com menos de um mês   |    |
|                                                          |        | com menos de um ano     |    |
| Exemplo: Selecione "Com menos                            |        | com mais de uma semana  |    |
| de um mês" para encontrar<br>somente mensagens com menos |        | com mais de um mês      |    |
| de um mês                                                |        | com mais de um ano      |    |

### **5** Escopo

| Тіро   | Não respondidas 🔶     |
|--------|-----------------------|
| Data   | com menos de um mês 🔶 |
| Escopo | Pasta atual 🗢         |
|        | ✓ Pasta atual         |
|        | Esta e subpastas      |
|        | Todas pastas          |

## No menu "Escopo" você pode selecionar o local (ou locais) onde deseja realizar a busca

Exemplo: Em "Pasta atual" a busca será realizada na pasta selecionada no menu esquerdo

#### Veja como saber a pasta atual no momento da busca:

|                 |                     | Selecionar Opções Atualizar |     |
|-----------------|---------------------|-----------------------------|-----|
|                 | <b>Q</b> Pesquisar. |                             | ⊠ ^ |
| 🖋 Rascunho      | Assunto             |                             |     |
| 🔺 Enviadas      | 💽 De                |                             |     |
| 💍 Spam          | Para                |                             |     |
| 🔟 Lixeira       | Cópia               |                             |     |
| 🗅 arquivos      | Cópia Oc            | culta (Cco)                 |     |
| A pasta atual   | Mensage             | em inteira                  |     |
| apresenta fundo | Про                 | Todas                       | ÷   |
|                 | Data                | com menos de um mês         | \$  |
|                 | Escopo              | Pasta atual                 | \$  |
|                 |                     | ✓ Pasta atual               |     |
|                 |                     | Esta e subpastas            | _   |
|                 |                     | Todas pastas                |     |
|                 |                     |                             |     |

Ao clicar no botão "Pesquisar", você verá uma mensagem de sucesso, com o n° de mensagens encontradas no canto inferior direito

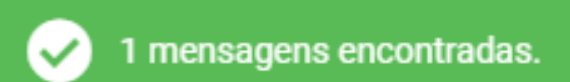

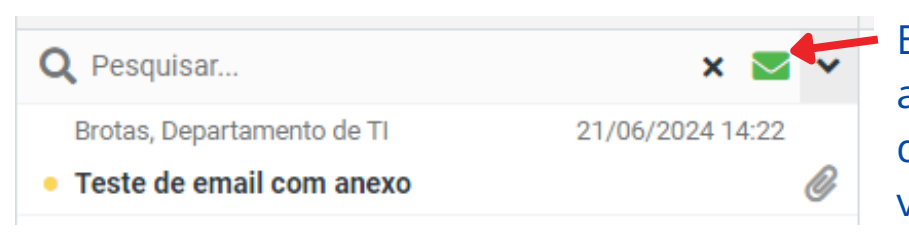

Enquanto o filtro estiver ativo, o envelope da coluna de mensagens permanecerá verde

Pesquisar 6

Quando quiser encerrar a busca, basta clicar no envelope verde, que voltará a cor original e os e-mails serão exibidos normalmente